# UNITED STATES CENSUS BUREAU ENTERPRISE PASSWORD SELF-SERVICE (PSS)

# Below are the steps to change your network password, set up your challenge response questions, and reset a forgotten password.

Access the PSS site:

https://pss.tco.census.gov/

#### The home page of PSS offers:

- Forgot My Password
- Change Password
- Update My Security Questions

|                                                                                                    |                                                                                                    |                                                                                                    |                                                                                                    | Home   About Us   Subjects A to Z   FAQs                                                                                                    | Help                                                                                                    |  |  |  |
|----------------------------------------------------------------------------------------------------|----------------------------------------------------------------------------------------------------|----------------------------------------------------------------------------------------------------|----------------------------------------------------------------------------------------------------|----------------------------------------------------------------------------------------------------|----------------------------------------------------------------------------------------------------|--|--|--|
| People Business                                                                                                    | Geography Data                                                                                                    | Research                                                                                                    | Newsroom                                                                                                    | ٩                                                                                                    | Go                                                                                                    |  |  |  |
| Enterprise Password Self-Service                                                                                                    |                                                                                                    |                                                                                                    |                                                                                                    |                                                                                                    |                                                                                                    |  |  |  |
| ensus Bureau computer systems<br>Bureau and may be monitored, ir<br>SYSTEM. System personnel may<br>D OR UNAUTHORIZED, CONST<br>a of this computer without authoriz<br>ONLY AUTH | *WARNING*WARNING*WAR<br>a re provided for the processis<br>intercepted, recorded, read, cc<br>disclose any potential evidenc<br>ITIUTES CONSENT TO MOI<br>zation or for unauthorized purp<br>*WARNING*WARNING*WAR<br>HORIZED USERS MAY ACC | RNING**<br>ng of official U.S.<br>upied, or captured<br>e of crime found o<br>NITORING, INTE<br>isoses is a violatio<br>RNING**<br>ESS THIS SYSTI                                                                                                    | Government information on<br>in any manner, and disclo<br>n Census Bureau computer<br>RCEPTION, RECORDING,<br>n of federal law and punisha<br>EM                                                                                                    | Iy. All data contained within Census Bureau<br>sed in any manner by authorized personnel<br>systems to appropriate authorities. USE OF<br>READING, COPYING, CAPTURING, AND<br>ble by fines or imprisonment (Public Law 99)                                                                                                    | -                                                                                                    |  |  |  |
|                                                                                                    |                                                                                                    |                                                                                                    |                                                                                                    |                                                                                                    |                                                                                                    |  |  |  |
|                                                                                                    |                                                                                                    |                                                                                                    |                                                                                                    |                                                                                                    |                                                                                                    |  |  |  |
|                                                                                                    |                                                                                                    |                                                                                                    |                                                                                                    |                                                                                                    |                                                                                                    |  |  |  |
|                                                                                                    |                                                                                                    |                                                                                                    |                                                                                                    |                                                                                                    |                                                                                                    |  |  |  |
|                                                                                                    | People Business<br>f-Service<br>ensus Bureau computer systems<br>Bureau and may be monitored, may<br>SYSTEM. System personned may<br>D OR UNAUTHORIZED, CONS<br>a of this computer without author<br>ONLY AUTH                             | People         Business         Geography         Data           Geography         Data         Geography         Data           Geography         Construction         Geography         Data           Geography         Construction         Geography         Data           Geography         Construction         Geography         Data           Geography         Construction         Geography         Data           Geography         Construction         Geography         Data           Geography         Construction         Geography         Data           Geography         Construction         Geography         Data           Geography         Construction         Geography         Data           Geography         Construction         Geography         Geography           Geography         Construction         Geography         Geography           Geography         Geography         Geography         Geography | People         Business         Geography         Data         Research <b>f-Service</b> "WARNING"WARNING"WARNING"           Bureau and may be monitored, intercepted, recorded, read, copied, or captured<br>SYSTEM. System personnel may disclose any potential evidence of crime found to<br>D. OR UNAUTHORIZED, CONSTITUTES CONSENT TO MONITORING, INTE<br>e of this computer without authorization or for unauthorized purposes is a violatio           "WARNING"WARNING"WARNING"<br>CNLY AUTHORIZED USERS MAY ACCESS THIS SYST | People         Business         Geography         Data         Research         Newsroom <b>F-Service</b> Sensus Bureau computer systems are provided for the processing of official U.S. Government information on Bureau and may be monitored, intercepted, recorded, read, copied, or captured in any manner, and disclour SYSTEM. System personnel may disclose any potential evidence of crime found on Census Bureau computer 0. OR UNAUTHORIZED, CONSTITUTES CONSENT TO MONITORING, INTERCEPTION, RECORDING, a of this computer without authorization or for unauthorized purposes is a violation of federal law and punisha <b>WARNING WARNING WARNING WARNING WARNING WARNING WARNING WARNING WARNING WARNING BARY ACCESS THIS SYSTEM</b> | People       Business       Geography       Data       Research       Newsroom         FSEcrvice         "WARNING WARNING WARNING"         Bureau computer systems are provided for the processing of official U.S. Government information only. All data contained within Census Bureau and may be monitored, intercepted, recorded, read, copied, or captured in any manner by authorized personnel SYSTEM. System personnel may disclose any potential evidence of crime found on Census Bureau computer systems to appropriate authorities. USE Of D. OR UNAUTHORIZED, CONSTITUTES CONSENT TO MONITORING, INTERCEPTION, RECORDING, READING, CAPTURING, AND e of this computer without authorization or for unauthorized purposes is a violation of federal law and punishable by fines or imprisonment (Public Law 99         "WARNING WARNING" WARNING"         "WARNING WARNING" WARNING"         "WARNING WARNING" SYSTEM |  |  |  |

# **CHANGE PASSWORD**

# After clicking Change Password, enter your username

| Click Submit                                                                                                    |                                  |          |           |      |          |          |                                                 |  |  |
|----------------------------------------------------------------------------------------------------|----------------------------------|----------|-----------|------|----------|----------|-------------------------------------------------|--|--|
| - United States                                                                                                    |                                  |          |           |      |          |          | Home   About Us   Subjects A to Z   FAQs   Help |  |  |
|                                                                                                    | People                           | Business | Geography | Data | Research | Newsroom | Q Go                                            |  |  |
| Enterprise Password                                                                                                    | Enterprise Password Self-Service |          |           |      |          |          |                                                 |  |  |
| "WARNING WARNING WARNING" US<br>This is a Census Bureau computer system. Census Bureau computer systems are provided for the processing of official U.S. Government information only. All data contained within Census Bureau<br>computer systems are owned by the Census Bureau and may be monitored, intercepted, recorded, read, copied, or captured in any manner, and disclosed in any manner by authorized personnel.<br>THERE IS NO RIGHT OF PRIVACY IN THIS SYSTEM. System personnel may disclose any potential evidence of crime found on Census Bureau computer systems to appropriate authorities. USE OF<br>THIS SYSTEM BY ANY USER, AUTHORIZED OR UNAUTHORIZED CONSTITUTES CONSENT TO MONITORING, INTERCEPTION, RECORDING, READING, COPYING, CANPURING, AND<br>DISCLOSURE OF COMPUTER ACTIVITY. Use of this computer without authorization or for unauthorized purposes is a violation of federal law and punishable by fines or imprisonment (Public Law 99-<br>474).<br>"WARNING WARNING WARNING" WARNING |                                  |          |           |      |          |          |                                                 |  |  |
| Change Password                                                                                                    |                                  |          |           |      |          |          |                                                 |  |  |
| Enter Username zzzzz111                                                                                                    |                                  |          |           |      |          |          |                                                 |  |  |
| Go Back. Submit                                                                                                    |                                  |          |           |      |          |          |                                                 |  |  |

### Enter your password

| Click Submit                     |                 |                    |                |                                                 |
|----------------------------------|-----------------|--------------------|----------------|-------------------------------------------------|
| United States                    |                 |                    |                | Home   About Us   Subjects A to Z   FAQs   Help |
|                                  | People Business | │ Geography │ Data | Research Newsr | oom Q Go                                        |
| Enterprise Password Self         | -Service        |                    |                |                                                 |
|                                  |                 |                    |                |                                                 |
|                                  |                 |                    |                |                                                 |
|                                  |                 |                    |                |                                                 |
|                                  |                 |                    |                |                                                 |
| Enter Password - Change Password |                 |                    |                |                                                 |
| Go Back Submit                   | ••              |                    |                |                                                 |

If you do not have a password profile, you will receive a prompt to set up your security questions. This will aid you in the future if you need to reset a forgotten password. *Otherwise, skip to Enter Your New Password.* 

| Click Next                                |                                                                          |                                                              |                                                                                             |                                                          |
|-------------------------------------------|--------------------------------------------------------------------------|--------------------------------------------------------------|---------------------------------------------------------------------------------------------|----------------------------------------------------------|
| United States                             |                                                                          |                                                              |                                                                                             | Home   About Us   Subjects A to Z   FAQs   Help          |
|                                           | People   Business                                                        | Geography Data                                               | Research Newsroom                                                                           | Q 60                                                     |
| Enterprise Passwo                         | ord Self-Service                                                         |                                                              |                                                                                             |                                                          |
|                                           |                                                                          |                                                              |                                                                                             |                                                          |
|                                           |                                                                          |                                                              |                                                                                             |                                                          |
|                                           |                                                                          |                                                              |                                                                                             |                                                          |
|                                           |                                                                          |                                                              |                                                                                             |                                                          |
| The security question requirements provid | have changed or this is your first<br>ting your secret answers. After up | t time accessing this systen<br>odating your security questi | <ul> <li>You must now update your profil<br/>ons, you will be able to update you</li> </ul> | e by selecting new security questions and<br>r password. |
|                                           |                                                                          | March                                                        |                                                                                             |                                                          |
|                                           |                                                                          | Next                                                         |                                                                                             |                                                          |

# Choose five unique questions from the dropdowns and input your answers on the right. You may create 2 of your own unique questions (*Choose Or Type A Question*).

*Note:* Your answers are case sensitive, must be 4 or more characters, and must be unique.

| Create/Update your security profile by    | selecting and answering the following different questions                                |          |
|-------------------------------------------|------------------------------------------------------------------------------------------|----------|
| Note: Questions And Answers Must be Uniqu | Answers are case insensitive. Your answers must be unique and have a minimum of four cha | racters. |
| Choose Or Type A Question                 |                                                                                          |          |
| Choose A Question                         |                                                                                          |          |
| Choose A Question                         |                                                                                          |          |
| Choose A Question                         |                                                                                          |          |
| Choose Or Type A Question                 |                                                                                          |          |

### Your questions have been updated

Click Next

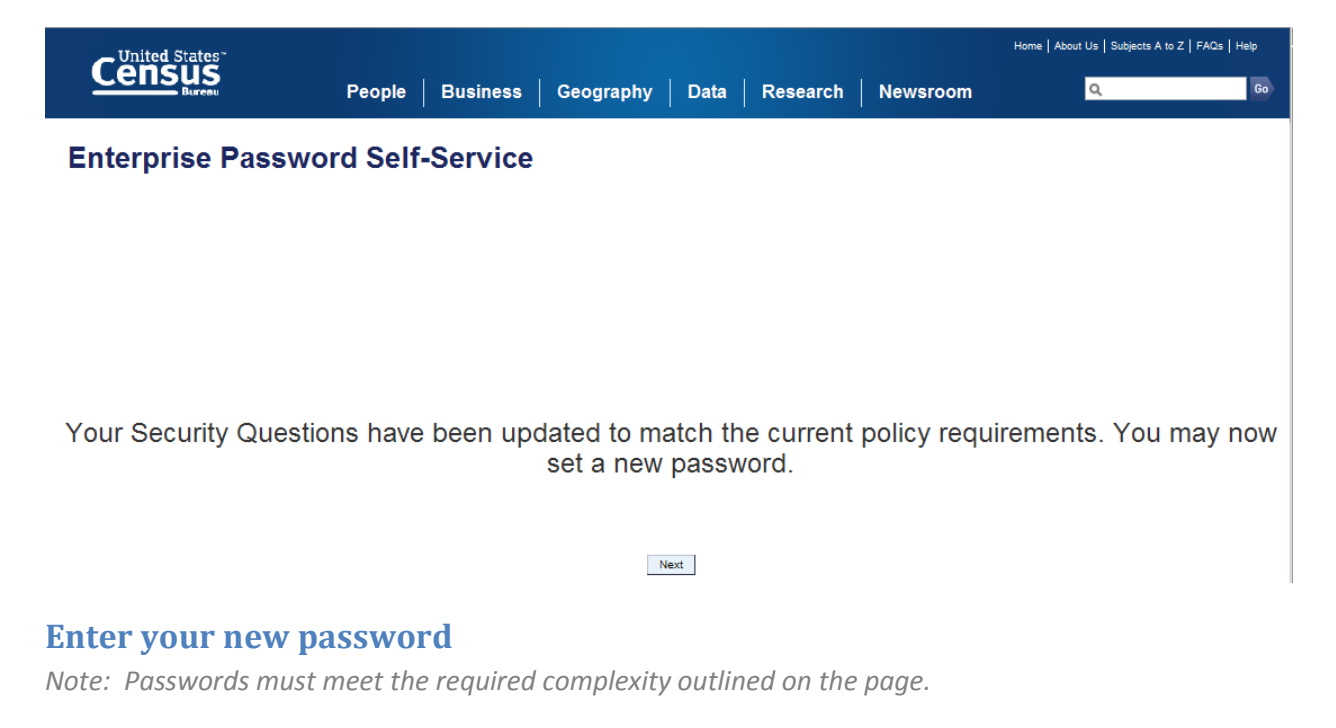

Click Submit

# **UPDATE MY SECURITY QUESTIONS**

# After clicking Update My Security Questions, enter your username

|                                                                                                    |                                                                                                    |                                                                                                    |                                                                                                    |                                                                                                    |                                                                                                    | Home   About Us   Subjects A to Z   FAQs   Help                                                                                                    |
|----------------------------------------------------------------------------------------------------|----------------------------------------------------------------------------------------------------|----------------------------------------------------------------------------------------------------|----------------------------------------------------------------------------------------------------|----------------------------------------------------------------------------------------------------|----------------------------------------------------------------------------------------------------|----------------------------------------------------------------------------------------------------|
|                                                                                                    | People Busines                                                                                                    | s Geography                                                                                                    | Data                                                                                                    | Research                                                                                                    | Newsroom                                                                                                    | Q, Go                                                                                                    |
| Enterprise Password                                                                                                    | d Self-Service                                                                                                    |                                                                                                    |                                                                                                    |                                                                                                    |                                                                                                    |                                                                                                    |
| This is a Census Bureau computer s<br>computer systems are owned by the<br>THERE IS NO RIGHT OF PRIVACY<br>THIS SYSTEM BY ANY USER, AU<br>DISCLOSURE OF COMPUTER ACTI<br>474). | system. Census Bureau computer sys<br>Census Bureau and may be monitor<br>IN THIS SYSTEM. System personnel<br>THORIZED OR UNAUTHORIZED, CC<br>VITY. Use of this computer without au<br>ONLY A | "WARNING"WAR<br>tems are provided for th<br>ed, intercepted, records<br>may disclose any poter<br>ONSTITUTES CONSEN<br>thorization or for unauth<br>"WARNING"WAR<br>AUTHORIZED USERS | NING*WAR<br>ne processir<br>ed, read, co<br>ntial evidenco<br>TT TO MON<br>norized purp<br>NING*WAR<br>MAY ACCL | INING**<br>Ig of official U.S. (<br>pied, or captured<br>of crime found or<br>IITORING, INTER<br>oses is a violation<br>INING**<br>ESS THIS SYSTE | Government information of<br>in any manner, and disc<br>Census Bureau comput<br>CEPTION, RECORDING<br>of federal law and punis | only. All data contained within Census Bureau<br>losed in any manner by authorized personnel.<br>ter systems to appropriate authorities. USE OF<br>5, READING, COPYING, CAPTURING, AND<br>hable by fines or imprisonment (Public Law 99- |
|                                                                                                    |                                                                                                    |                                                                                                    |                                                                                                    |                                                                                                    |                                                                                                    |                                                                                                    |
| Go Back. Submit                                                                                                    |                                                                                                    |                                                                                                    |                                                                                                    |                                                                                                    |                                                                                                    |                                                                                                    |
| nter your passw                                                                                                    | vord                                                                                                    |                                                                                                    |                                                                                                    |                                                                                                    |                                                                                                    |                                                                                                    |
|                                                                                                    |                                                                                                    |                                                                                                    |                                                                                                    |                                                                                                    |                                                                                                    | Home   About Us   Subjects A to Z   FAQs   Help                                                                                                    |
| Bureau                                                                                                    | People Busin                                                                                                    | ess Geography                                                                                                    | Data                                                                                                    | Research N                                                                                                    | lewsroom                                                                                                    | Q. 6                                                                                                    |
| Enterprise Password Se                                                                                                    | elf-Service                                                                                                    |                                                                                                    |                                                                                                    |                                                                                                    |                                                                                                    |                                                                                                    |
| Enter Password - Update Security Questions Password [                                                                                                    | Submit                                                                                                    |                                                                                                    |                                                                                                    |                                                                                                    |                                                                                                    |                                                                                                    |

Go Back

# Choose five unique questions from the dropdowns and input your answers on the right. You may create 2 of your own unique questions (*Choose Or Type A Question*).

*Note:* Your answers are case sensitive, must be 4 or more characters, and must be unique.

| erprise rassword sen-service               |                                                                                             |       |
|--------------------------------------------|---------------------------------------------------------------------------------------------|-------|
| Create/Update your security profile by     | electing and answering the following different questions                                    |       |
| Note: Questions And Answers Must be Unique | Answers are case insensitive. Your answers must be unique and have a minimum of four charac | ters. |
| Choose Or Type A Question                  | ×                                                                                           |       |
| Choose A Question                          | ×                                                                                           |       |
| Choose A Question                          | ×                                                                                           |       |
| Choose A Question                          |                                                                                             |       |
| Choose Or Type A Question                  |                                                                                             |       |
|                                            | Submit                                                                                      |       |

## Your password profile is now complete

| - United States |        |          |           |      |          |          | Home   About Us   Subjects A to Z   FAQs   Help |
|-----------------|--------|----------|-----------|------|----------|----------|-------------------------------------------------|
|                 | People | Business | Geography | Data | Research | Newsroom | Q, Go                                           |

Enterprise Password Self-Service

Your security questions are now complete.

#### Return to Menu

### FORGOT MY PASSWORD

#### After clicking Forgot My Password, enter your username

| Click Submit                                                                                                    |                                                                                                    |                                                                                                    |                                                                                                    |                                                                                                    |                                                                                                    |
|----------------------------------------------------------------------------------------------------|----------------------------------------------------------------------------------------------------|----------------------------------------------------------------------------------------------------|----------------------------------------------------------------------------------------------------|----------------------------------------------------------------------------------------------------|----------------------------------------------------------------------------------------------------|
| United States                                                                                                    |                                                                                                    |                                                                                                    |                                                                                                    |                                                                                                    | Home   About Us   Subjects A to Z   FAQs   Help                                                                                                    |
|                                                                                                    | People Business                                                                                                    | Geography                                                                                                    | Data Resea                                                                                                    | rch Newsroom                                                                                                    | Q, 60                                                                                                    |
| Enterprise Password S<br>This is a Census Bureau computer syste<br>computer systems are owned by the Cen<br>THERE IS NO RIGHT OF PRIVACY IN TI<br>THIS SYSTEM BY ANY USER, AUTHO<br>DISCLOSURE OF COMPUTER ACTIVITY<br>474). | Celf-Service<br>m. Census Bureau computer syste<br>Isus Bureau and may be monitored<br>HIS SYSTEM. System personnel m<br>NIZED OR UNAUTHORIZED, CO<br>', Use of this computer without auth<br>ONLY AU | "WARNING'WARN<br>ams are provided for the<br>d, intercepted, recorded<br>ay disclose any potenti<br>NSTITUTES CONSENT<br>norization or for unautho<br>"WARNING'WARN<br>UTHORIZED USERS M | ING*WARNING**<br>processing of official<br>processing of official<br>al evidence of crime for<br>TO MONITORING,<br>rized purposes is a vi<br>ING*WARNING**<br>IAY ACCESS THIS S | U.S. Government information only<br>stured in any manner, and disclose<br>und on Census Bureau computer s<br>INTERCEPTION, RECORDING, R<br>olation of federal law and punishabl | All data contained within Census Bureau<br>d in any manner by authorized personnel.<br>ystems to appropriate authorities. USE OF<br>EADING, COPYING, CAPTURING, AND<br>e by fines or imprisonment (Public Law 99- |
| Forgot My Password Enter Username  ZZZZZ111 Go Back. Submit                                                                                                    |                                                                                                    |                                                                                                    |                                                                                                    |                                                                                                    |                                                                                                    |

If you do not have a password profile configured, then please contact the IT Service Center (301) 763-3333, (Option 2) to reset your password. For Decennial customers, contact the Decennial Service Center (855) 236-2020, (Option 4). *Otherwise, continue to the next step below.* 

| - United States                                                                                                    |          |                   |        |                 |                                       | Home   About Us   Subjects A to Z   FAQs   Help   |  |  |
|----------------------------------------------------------------------------------------------------|----------|-------------------|--------|-----------------|---------------------------------------|---------------------------------------------------|--|--|
|                                                                                                    | People B | Business Geograph | y Data | Research        | Newsroom                              | ۵ ۵                                               |  |  |
| Enterprise Password Self-Service                                                                                                    |          |                   |        |                 |                                       |                                                   |  |  |
| "WARNING'WARNING'WARNING'<br>This is a Census Bureau computer system. Census Bureau computer systems are provided for the processing of official U.S. Government information only. All data contained within Census Bureau<br>computer systems are owned by the Census Bureau and may be monitored, intercepted, recorded, read, copied, or captured in any manner, and disclosed in any manner by authorized personnel.<br>THERE IS NO RIGHT OF PRIVACY IN THIS SYSTEM. System personnel may disclose any potential evidence of crime found on Census Bureau computer systems to appropriate authorities. USE OF<br>THIS SYSTEM BY ANY USER, AUTHORIZED OR UNAUTHORIZED, CONSITTUTES CONSENT TO MONITORING, INTERCEPTION, RECORDING, CAPTURING, AND<br>DISCLOSURE OF COMPUTER ACTIVITY. Use of this computer without authorization or for unauthorized purposes is a violation of federal law and punishable by fines or imprisonment (Public Law 99-<br>474).<br>"WARNING"WARNING"WARNING"<br>ONLY AUTHORIZED USERS MAY ACCESS THIS SYSTEM |          |                   |        |                 |                                       |                                                   |  |  |
| Forgot My Password<br>Enter Username<br>Go Back.                                                                                                    | Submit   |                   |        | No Fo<br>your j | orgot Password Profile (<br>password. | Configured; Please contact the Help Desk to reset |  |  |

Answer your password profile security questions

| Click | Submit |
|-------|--------|
|       |        |

| - United States                                              |                                  |               |          |          | Home   About Us   Subjects A to Z   F | AQs Help |  |  |  |
|--------------------------------------------------------------|----------------------------------|---------------|----------|----------|---------------------------------------|----------|--|--|--|
|                                                              | People   Business   Geo          | graphy Data   | Research | Newsroom | ٩                                     | Go       |  |  |  |
| Enterprise Password Self-Service                             |                                  |               |          |          |                                       |          |  |  |  |
|                                                              |                                  |               |          |          |                                       |          |  |  |  |
|                                                              |                                  |               |          |          |                                       |          |  |  |  |
|                                                              |                                  |               |          |          |                                       |          |  |  |  |
|                                                              |                                  |               |          |          |                                       |          |  |  |  |
| $\sim$ To confirm your identity, please answer the following | a questions from your profile.   |               |          |          |                                       |          |  |  |  |
| Note:                                                        | Security Question Answers are ca | se sensitive. |          |          |                                       |          |  |  |  |
| What was the name of your first pet?                         | •••••                            |               |          |          |                                       |          |  |  |  |
| What was the name of your favorite school teacher?           | •••••                            |               |          |          |                                       |          |  |  |  |
| In what city or town did you first meet a good friend?       | •••••                            |               |          |          |                                       |          |  |  |  |
| Go Back                                                      | Submit                           |               |          |          |                                       |          |  |  |  |

# Enter in your new password

Note: Passwords must meet the required complexity outlined on the page

Click Submit

# Your password has been changed!

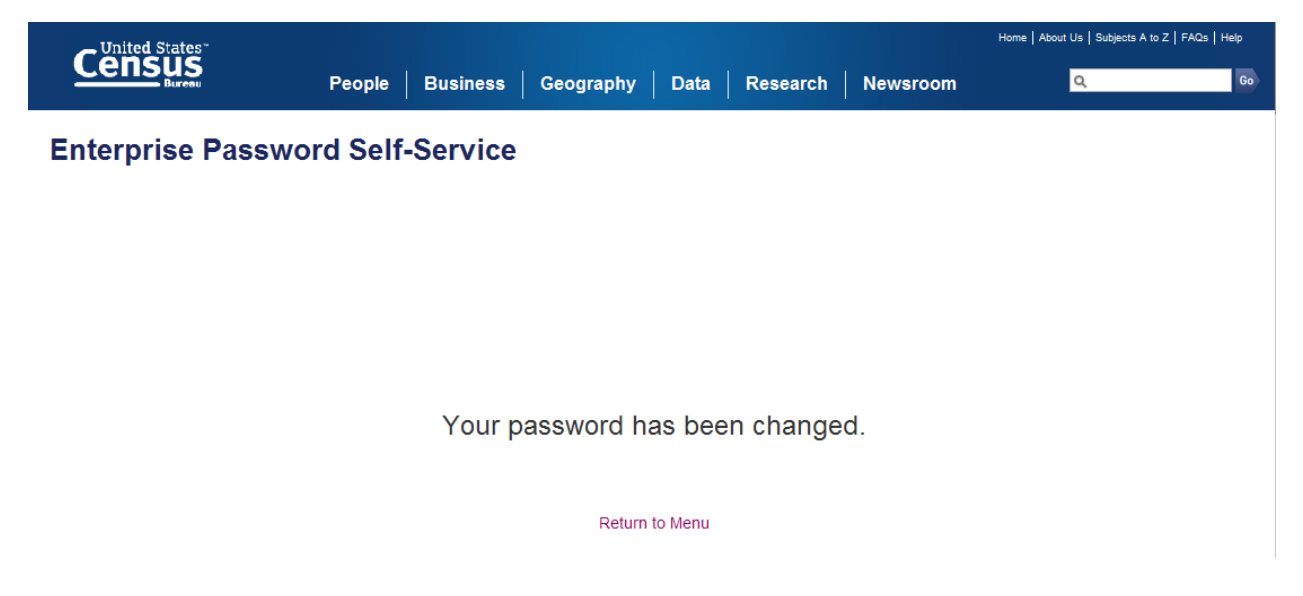